.....

# 列多窗口开发测试

IN IS NOT

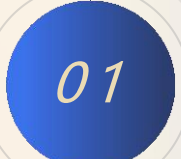

1. 打开vs2019, 创建MFC项目"Minterface"为例。

2. 创建三个按钮和一个静态文本。三个按钮分别命名"方块",ID更改为IDC\_fang; "三角",ID更改为 IDC\_san; 、 "OK",ID更改为IDC\_OK。静态文本清空,其属性里"静态边缘"设置为"true", ID更改为IDC\_DRAW。

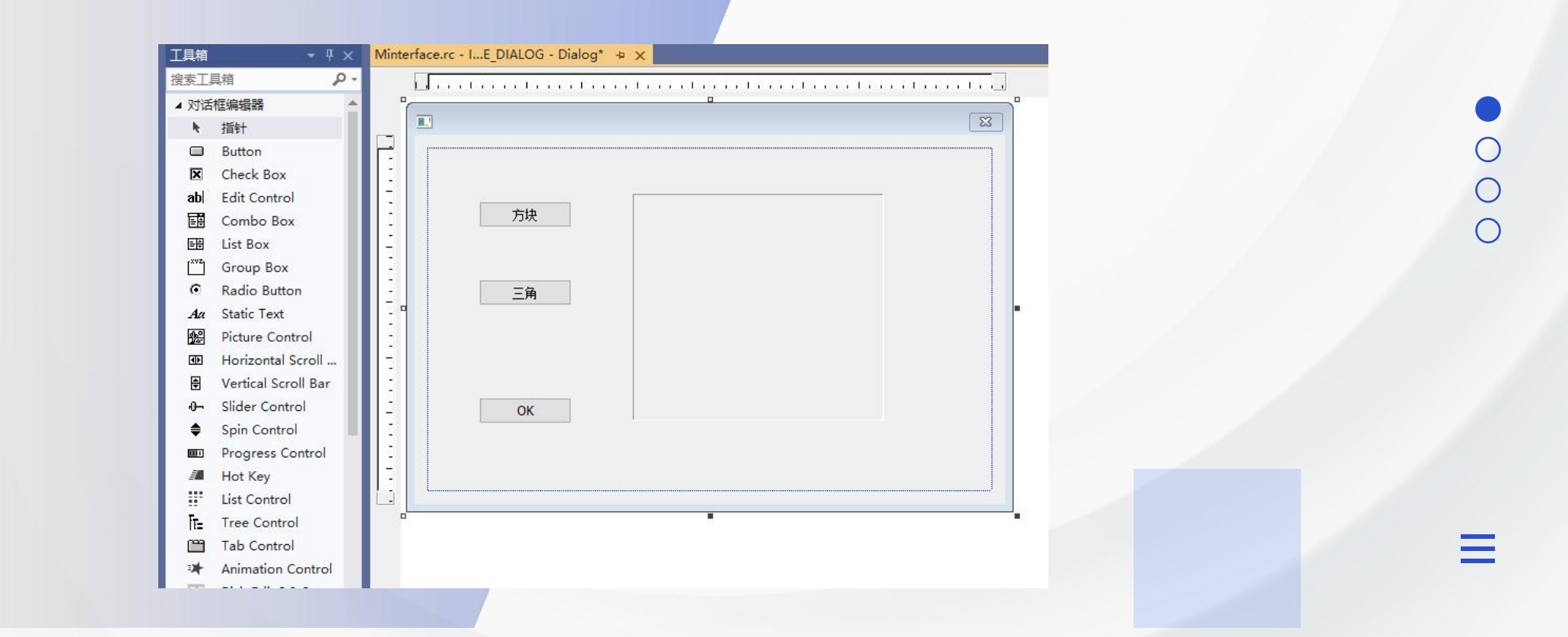

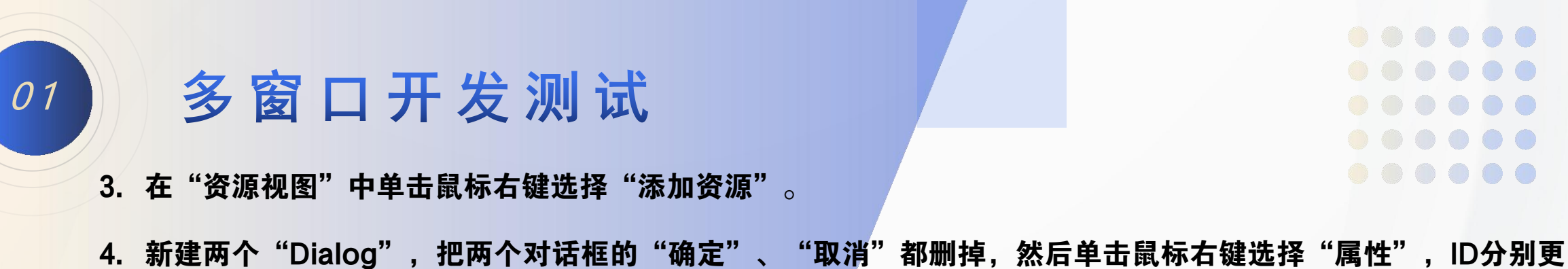

改为: IDD\_FANGSET、IDD\_SANSET; 描述文字更改为: "方块设置"、"三角设置"。

5. 在方块设置界面单击鼠标右键选择"添加类",添加MFC类,类名设置为"CFangSetDlg"。在三角设置界面进 行同样的操作,类名设置为"CSanSetDlg"。

| Minterface.rc - IFANGSET - Dialog +> × Minterface.rc - IE_DIALOG - Dialog         Image: Strate Strate St | 0 |
|----------------------------------------------------------------------------------------------------|---|
|                                                                                                    |   |

#### 多窗口开发测试

6. 鼠标左键双击"资源视图"中"DD\_MINTERFACE\_DIALOG"回到主界面,接着左键双击"方块"按钮,添加 如下代码。

```
void CMinterfaceDlg::OnBnClickedfang()
   // TODO: 在此添加控件通知处理程序代码
   flag = 1;
   CFangSetDlg dlg;
   dlg.DoModal();//调出类所对应的对话框
同样添加"三角"按钮代码。
void CMinterfaceDlg::OnBnClickedfang()
   // TODO: 在此添加控件通知处理程序代码
   flag = 2;
   CSanSetDlg dlg;
   dlg.DoModal();//调出类所对应的对话框
此时需要在"MinterfaceDlg.cpp"程序的上方对新建的MFC类进行声明,同时将flag定义为int型变量。
```

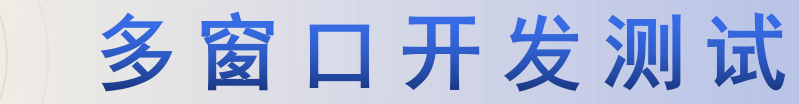

编译生成无误后,开始调试,鼠标左键单击"方块"按钮时,对应的窗口会自动弹出。

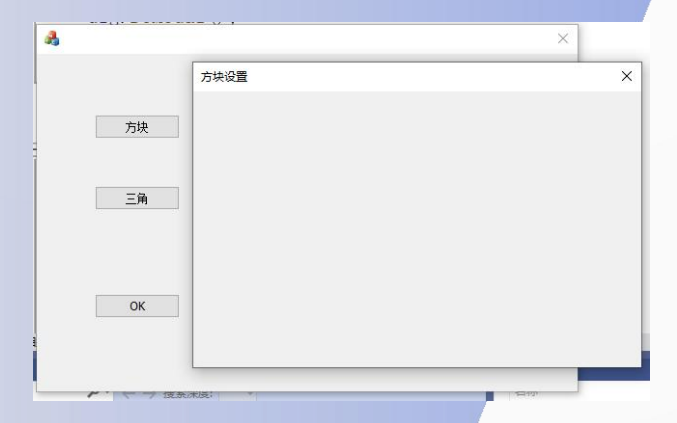

7. 打开"方块设置"窗口,添加两个静态文本、两个示例编辑框和一个按钮。示例编辑框ID分别为 IDC\_EDIT\_LENGTH、IDC\_EDIT\_WIDTH,按钮ID为IDC\_FANGOK。

|  |  | Minterface.rc - IFANGSET - Dialog* +> × |          |   |  |  |
|--|--|-----------------------------------------|----------|---|--|--|
|  |  |                                         |          |   |  |  |
|  |  |                                         | ■】方块设置   | 8 |  |  |
|  |  |                                         |          |   |  |  |
|  |  |                                         | 长= 示例编辑机 |   |  |  |
|  |  |                                         |          |   |  |  |
|  |  |                                         | 宽= 示例编辑相 |   |  |  |
|  |  |                                         | 设置好了     |   |  |  |
|  |  |                                         |          |   |  |  |

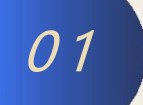

鼠标左键双击"设置好了",添加如下代码。 void CFangSetDlg::OnBnClickedFangok()

> // TODO: 在此添加控件通知处理程序代码 extern double m\_length, m\_width; CString ch\_length, ch\_width;

GetDIgItemText(IDC\_EDIT\_LENGTH, ch\_length);//从窗口获取输入的字符串 GetDIgItemText(IDC\_EDIT\_WIDTH, ch\_width);

m\_length = \_ttof(ch\_length);//将字符串转换为方块长的数值 m\_width = \_ttof(ch\_width); CFangSetDIg::EndDialog(0);

新建StdAfx.h,将两个double变量m\_length、m\_width定义为全局变量。

8. 打开"三角设置"窗口,添加三个静态文本、六个示例编辑框和一个按钮。示例编辑框ID分别为IDC\_EDIT\_AX、 IDC\_EDIT\_AY、IDC\_EDIT\_BX、IDC\_EDIT\_BY、IDC\_EDIT\_CX、IDC\_EDIT\_CY,按钮ID为IDC\_SANOK。鼠标左键双击 "设置好了",添加如下代码。

void CSanSetDIg::OnBnClickedSanok()

CSanSetDlg::EndDialog(0);

01

// TODO: 在此添加控件通知处理程序代码 extern double m\_ax, m\_ay, m\_bx, m\_by, m\_cx, m\_cy; CString ch\_ax, ch\_ay, ch\_bx, ch\_by, ch\_cx, ch\_cy; GetDigitemText(IDC EDIT AX, ch ax); GetDIgItemText(IDC\_EDIT\_AY, ch\_ay); GetDIgItemText(IDC\_EDIT\_BX, ch\_bx); GetDIgItemText(IDC\_EDIT\_BY, ch\_by); GetDIgItemText(IDC\_EDIT\_CX, ch\_cx); GetDIgItemText(IDC\_EDIT\_CY, ch\_cy);  $m_ax = ttof(ch_ax);$  $m_ay = ttof(ch_ay);$ m bx = ttof(ch bx); $m_by = ttof(ch_by);$  $m_cx = _ttof(ch_cx);$  $m_cy = _ttof(ch_cy);$ 

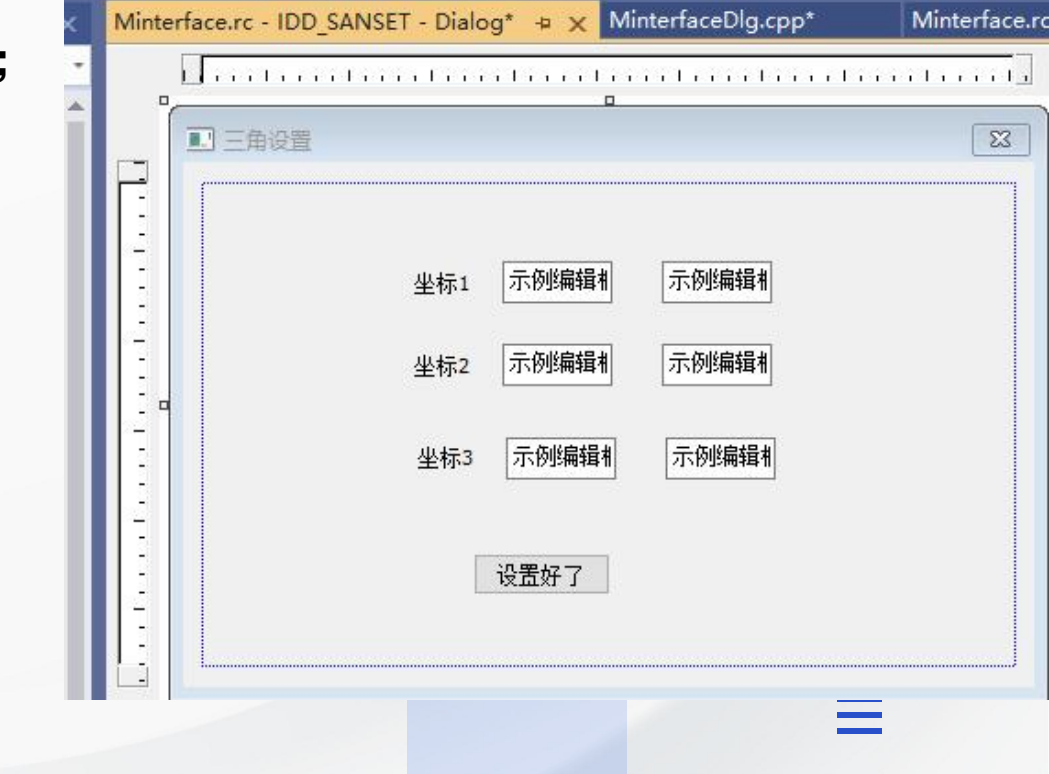

#### 多窗口开发测试

9. 鼠标左键双击"资源视图"中"DD\_MINTERFACE\_DIALOG"回到主界面,接着左键双击"OK"按钮,添加如 下代码。

void CMinterfaceDlg::OnBnClickedOk()

// TODO: 在此添加控件通知处理程序代码 CWnd \*pWnd = GetDIgItem(IDC\_DRAW); CDC \*pDC = pWnd->GetDC(); CBrush WhiteBrush; WhiteBrush.CreateSolidBrush(RGB(255, 255, 255)); CRect rect; pWnd->Invalidate(); pWnd->UpdateWindow(); pWnd->GetClientRect(&rect); switch (flag)

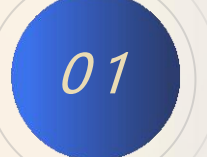

case 1: // fangkuai

break;

pDC->MoveTo(20, 20);  $pDC \rightarrow LineTo(20, 20 + m_width);$ pDC->MoveTo(20, 20 + m width); pDC->LineTo(20 + m\_length, 20 + m\_width); pDC->MoveTo(20 + m\_length, 20 + m\_width); pDC->LineTo(20 + m\_length, 20); pDC->MoveTo(20 + m\_length, 20); pDC->LineTo(20, 20); break; case 2: //sanjiao pDC->MoveTo(m\_ax, m\_ay); pDC->LineTo(m\_bx, m\_by); pDC->MoveTo(m\_bx, m\_by); pDC->LineTo(m\_cx, m\_cy); pDC->MoveTo(m\_cx, m\_cy); pDC->LineTo(m\_ax, m\_ay); break; default:

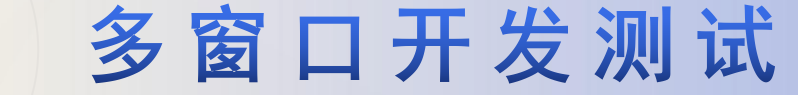

编译生成无误后,开始调试,鼠标左键单击"方块"按钮时,对应的窗口会自动弹出,如左图所示。自定义长、宽的 数值,单击设置好了,点击"OK"按钮,运行结果如右图所示。

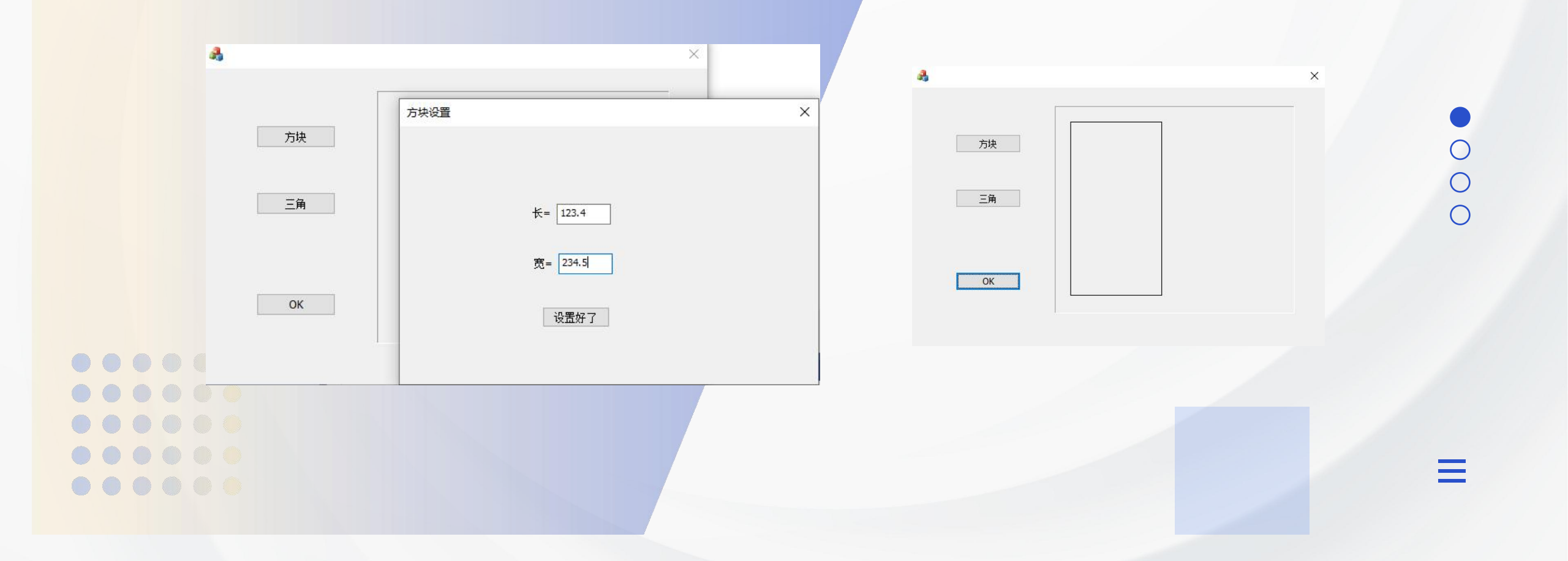

.....

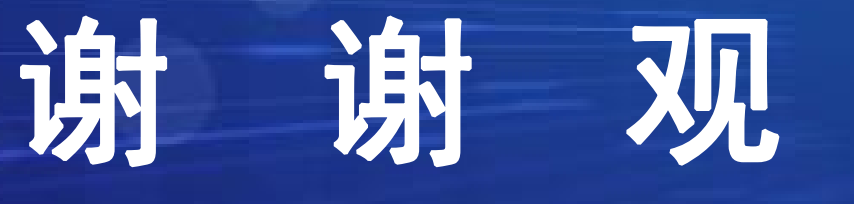

# 看

(C. .....